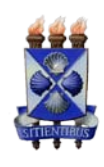

Universidade Estadual de Feira de Santana

# **USANDO O AMBIENTE VIRTUAL DE ENSINO SITIENS**

Equipe de Ensino SITIENS

TUTORIAL

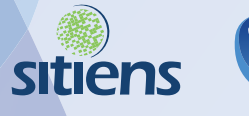

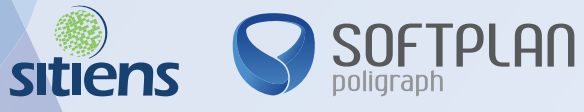

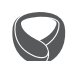

# ÍNDICE

ACESSANDO O PORTAL 3

FAZENDO O LOGIN 3

### CONSULTANDO OS CURSOS DISPONÍVEIS 4

1. Todos os cursos 4

2. Meus cursos 4

### ESCOLHENDO O CURSO 5

### INICIANDO O CURSO 6

### ASSISTINDO ÀS AULAS 7

### OUTRAS OPÇÕES 8

- 1. Monitoria 8
- 2. Requisitos 8
- 3. Notas 9
- 4. E-learning 9
- 5. Apoio 9
- 6. Contato 10
- 7. Demonstração 11

## **ACESSANDO O PORTAL**

Este ambiente de aprendizagem foi desenvolvido pela Poligraph Sistemas e Representações Ltda. exclusivamente para a Universidade Estadual de Feira de Santana – UEFS. Então, o primeiro passo para o seu acesso é conferir o endereço, veja:

| 00                                                                                                    | EAD UEF:                                                                                                    | 5                                                                                 |                                                                                                    |                                                                                             | $\bigcirc$ |
|----------------------------------------------------------------------------------------------------|----------------------------------------------------------------------------------------------------|-----------------------------------------------------------------------------------|----------------------------------------------------------------------------------------------------|---------------------------------------------------------------------------------------------|------------|
|                                                                                                    | http://sitiens.uefs.br/ead                                                                                                    |                                                                                   | <b>☆</b> ▼)・                                                                                                    | Google                                                                                      | Q          |
| UEFS.br<br>UNIVERSIDADE ESTADUAI                                                                                                    | http://sitiens.uefs.br/ead                                                                                                    |                                                                                   | S                                                                                                    | sitiens                                                                                     |            |
| Ambiente Virtua                                                                                                    | l de Ensino                                                                                                    | Início                                                                            | E-learning Apoio                                                                                                    | Contato                                                                                     |            |
| Bem-vindo a<br>Este é o ambiente vi<br>modernizar e otimiza<br>Santana - UEFS, aléd<br>eletrônica.<br>Neste ambiente de a<br>para entender melho<br>Faça seu login e con | tual de ensino do SITIENS - uma solução integrada q<br>ra sa tividades administrativas da Universidade Esta<br>m de eliminar trabalhos repetitivos e promover a gove<br>prendizagem on-line você poderá fazer cursos prático<br>r como os módulos administrativos do SITIENS funci<br>nece agora mesmo a aprender conoscol | Sitiens!<br>ue objetiva<br>dual de Feira de<br>mança<br>is e interativos<br>onam. | Acesso<br>Acesse o EAD<br>Monitoria<br>Envie sua dúvida<br>Demonstração<br>Veja a demonstraçã<br>Requisitos<br>Para assistir norsa aulas, voc<br>Resolução de 1024x766 | a<br>a<br>a<br>a<br>a<br>a<br>a<br>a<br>a<br>a<br>a<br>a<br>a<br>a<br>a<br>a<br>a<br>a<br>a |            |
|                                                                                                    |                                                                                                    |                                                                                   | Veja também:                                                                                                    |                                                                                             |            |
|                                                                                                    |                                                                                                    |                                                                                   | Leitor de pdf                                                                                                    |                                                                                             |            |
| Done                                                                                                    |                                                                                                    |                                                                                   |                                                                                                    |                                                                                             | 📲 🛪 🖂 //   |

http://sitiens.uefs.br/ead

# FAZENDO O LOGIN

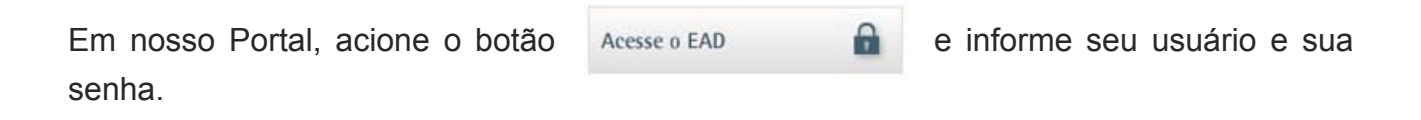

O seu login de acesso ao Portal é o mesmo usado para acesso aos sistemas administrativos do SITIENS.

# **CONSULTANDO OS CURSOS DISPONÍVEIS**

Você pode escolher duas formas para buscar cursos em nosso Portal:

#### 1. Todos os cursos

No menu Cursos selecione o submenu Todos os cursos:

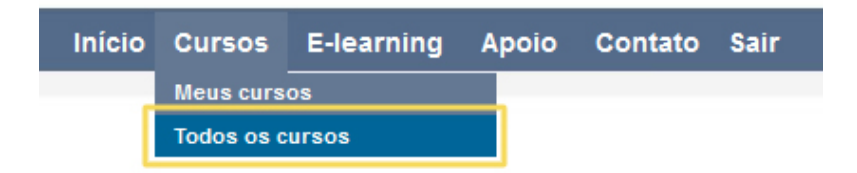

Todos os cursos disponíveis no Portal serão apresentados.

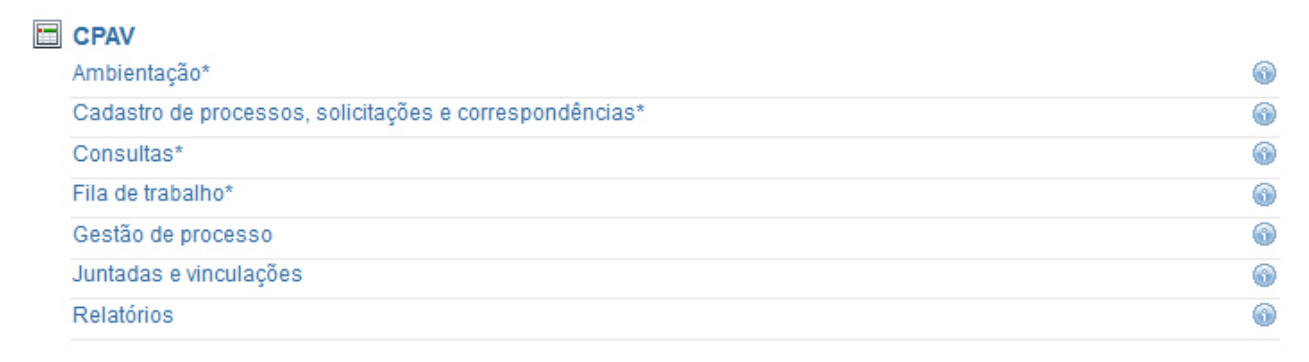

#### Portal de atendimento Portal de atendimento

6

2. Meus cursos

No menu Cursos selecione o submenu Meus cursos.

| Início    | Cursos          | E-learning | A | poio   | Contato | Sai | ir |
|-----------|-----------------|------------|---|--------|---------|-----|----|
|           | Meus cursos     |            |   | Atuais | ;       |     |    |
| · · · · · | Todos os cursos |            |   | Concl  | uídos   |     |    |

Depois da inscrição no curso – veja o item 'Escolhendo o curso' - em seu retorno ao Portal você poderá ir direto aos cursos nos quais já se inscreveu.

No item Atuais você pode ver os cursos que ainda estão em andamento.

No item Concluídos você confere os cursos que já foram finalizados.

### ESCOLHENDO O CURSO

Para ajudá-lo na escolha, todos os cursos possuem informações detalhadas sobre seu conteúdo e sua carga horária aproximada. Dessa forma, a decisão sobre qual curso fazer torna-se mais fácil. Acione o botão de consulta 💿 localizado ao lado do nome do curso para ter acesso às informações.

|                     | annorst tragger                                                                                                    |   |
|---------------------|----------------------------------------------------------------------------------------------------|---|
|                     | Seja bem-vindo aos cursos do SITIENS!                                                                                                    |   |
| CPAV                | Preparamos para você duas aulas especiais com os conceitos fundamentais e as funcionalidades básicas para o uso do sistema.                                                                                                    |   |
| Ambientação*        | Assim, voce contecera o funcionamento das autas e sandem o meno, os porces, os campos e as tabetas mais comuns dos jostemas<br>administrativos. Essas próximas autas) Comece conhecendo para que voce posas prosseguir em seus cursos e acompanhar, de forma mais<br>efoiente, todas as próximas autas) Comece conhecendo os controles de navegação das autas, abrindo o link logo abaixo. Depois, basta<br>clicar em "Ambientação" e em "Funcionantidades básicas" bara que vocar a aprender conosco. |   |
| Cadastro de proce:  | Para qualquer dúvida, clique na caixa 'Monitoria', à sua direita, e envie para nós.                                                                                                    | 6 |
| Consultas*          | Preencha também a nossa 'Pesquisa de Opinião'. Assim você contribui para a melhoria contínua das aulas.                                                                                                    | 6 |
| Fila de trabalho*   | Informações complementares<br>Público-alvo: todos os usuários de sistemas administrativos.                                                                                                    | 6 |
| Gestão de process   | Carga horária: 1h30min<br>Conteúdo:                                                                                                    | 6 |
| Juntadas e vincular | - Funcionalidades básicas<br>- O que é processo administrativo?                                                                                                    | 6 |
| Relatórios          | Obs.: a conclusão deste curso é requisito obrigatório para o início do Curso Cadastros de Processos, Solicitações e Correspondências.                                                                                                    | 6 |
| a                   |                                                                                                    |   |

Clique sobre o curso escolhido e confirme a sua inscrição.

Você tem certeza de que quer fazer a inscrição neste curso?

Depois de realizar a inscrição você tem 30 dias de prazo para finalizar o curso. Note a caixa de aviso.

| · ·        | Prazo                                                          |
|------------|----------------------------------------------------------------|
|            | Você tem                                                       |
|            | 30 dias                                                        |
|            | para concluir este curso                                       |
| Dica<br>às | : dentro desse período, assista<br>aulas quantas vezes quiser! |

### **INICIANDO O CURSO**

Depois de efetuar o login, os cursos nos quais você estiver inscrito aparecerão na sua página principal. Clique sobre o nome do curso para acessá-lo.

#### Olá, Aluno!

Estes são os cursos em que você está matriculado. Faça-os na sequência sugerida.

#### Meus cursos

Ambientação\*

Cadastro de processos, solicitações e correspondências\*

Preste atenção na ordem dos cursos. Eles estão posicionados numa sequência que torna o aprendizado mais eficaz. Inicie sempre pela **Ambientação** (que explica o funcionamento das aulas, a frequência obrigatória e as funcionalidades comuns entre os sistemas) e continue na sequência apresentada.

# ASSISTINDO ÀS AULAS

As aulas ficam dentro da página de cada curso e estão ordenadas numa sequência que traz maior facilidade e clareza para o aluno. Portanto, assim como nos cursos, assista-as conforme a ordem apresentada.

| Programação |                                                    |  |  |  |  |
|-------------|----------------------------------------------------|--|--|--|--|
|             | 🕞 Aula 1 - O que é processo administrativo digital |  |  |  |  |
|             | 🕞 Aula 2 - Funcionalidades básicas                 |  |  |  |  |

É obrigatória a realização de todas as aulas do curso para obtenção do certificado. Depois de concluir as aulas, elas ficarão sinalizadas com um check.

| Pro | gramação                                           |
|-----|----------------------------------------------------|
|     | 🞯 Aula 1 - O que é processo administrativo digital |
|     | 🕞 Aula 2 - Funcionalidades básicas                 |

Não esqueça de preencher a nossa pesquisa de opinião, assim você contribui para a melhoria contínua das aulas.

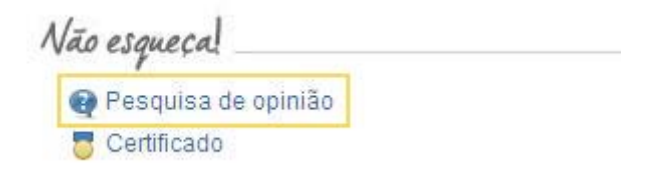

Acione o link do certificado para baixá-lo. Seu certificado pode ser reemitido posteriormente, além da opção de conferência por meio de um código único.

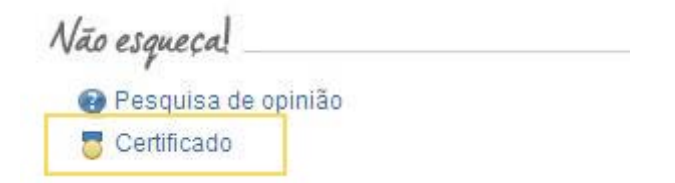

7

# **OUTRAS OPÇÕES**

1. Monitoria

Já na página inicial você encontra o link da monitoria para enviar suas dúvidas sobre o Portal e o conteúdo das aulas. As mensagens são conferidas regularmente e as respostas são enviadas para seu e-mail cadastrado no Portal.

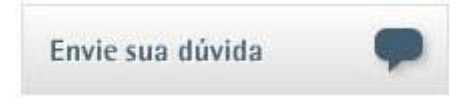

2. Requisitos

É importante verificar se seu computador atende aos requisitos para apresentação das aulas.

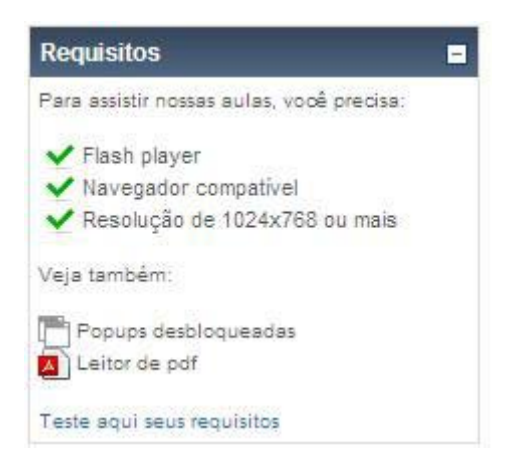

Verifique as configurações necessárias de seu computador para apresentação das aulas do Portal. As aulas são desenvolvidas em flash e abrem em pop-ups. Consulte a caixa de requisitos para saber mais.

#### 3. Notas

Na página do curso, depois que você estiver logado, é possível verificar a sua "nota" que, neste ambiente, indica o estágio de conclusão das aulas.

| Administração | Ē |
|---------------|---|
| 1 Notas       |   |
| Perfil        |   |

Se você ainda não começou a assistir a nenhuma aula ou ela está em andamento, sua nota ficará em branco. Depois de você ter concluído uma aula, sua nota será de 100%.

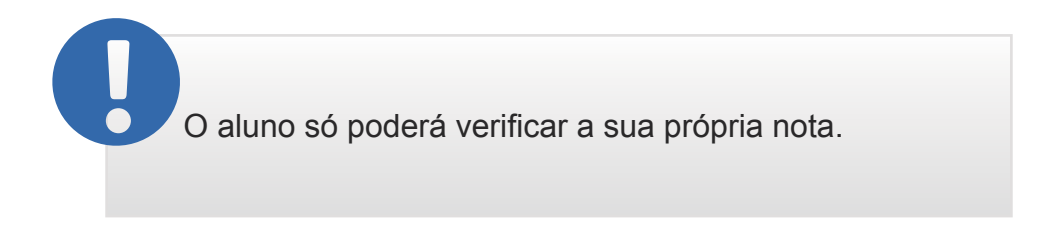

#### 4. E-learning

Além disso, oferecemos em nosso Portal informações sobre e-learning e dicas para o aprendizado. Acione o menu **E-learning** e selecione o submenu desejado.

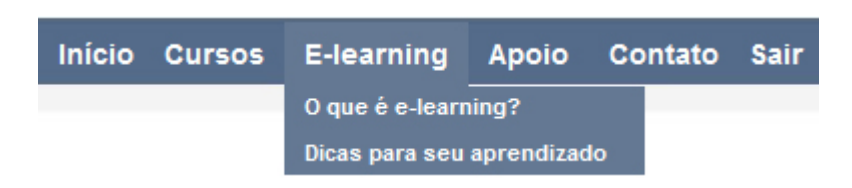

#### 5. Apoio

No menu **Apoio** você encontra submenus que podem auxiliá-lo em diversas tarefas no ambiente.

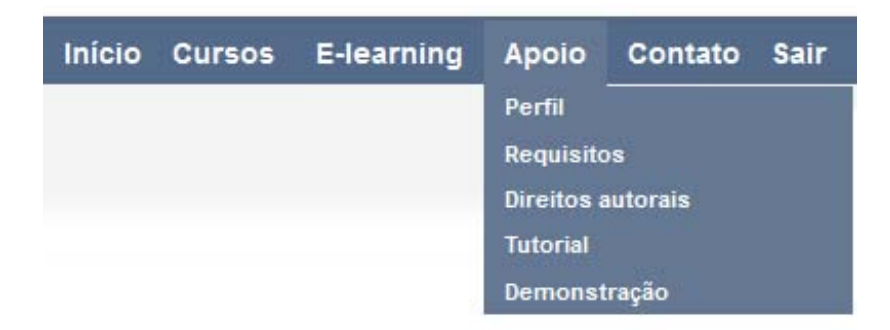

Para reler este tutorial a qualquer tempo, no menu Apoio selecione o submenu Tutorial.

Para facilitar o acesso, já na página inicial foi disponibilizado um atalho para este tutorial.

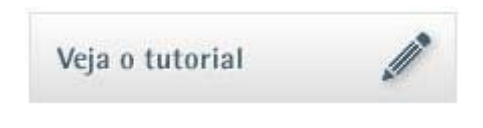

#### 6. Contato

Acione o menu **Contato** para enviar qualquer dúvida ou sugestão para a Equipe de Ensino do SITIENS.

| Início         | Cursos                                                                          | E-learning         | Apoio   | Contato | Sair        |
|----------------|---------------------------------------------------------------------------------|--------------------|---------|---------|-------------|
| Contato        |                                                                                 |                    |         | ×       |             |
| Para enviar su | a pergunta, pre                                                                 | eencha os campos : | abaixo: |         |             |
| Nome:          | Aluno Sitier                                                                    | าร                 |         |         |             |
| E-mail:        | aluno@sof                                                                       | tplan.com.br       |         |         |             |
| Município/UF:  |                                                                                 |                    |         | 1       | <uf> 🔽</uf> |
| Assunto:       | <escolha d<="" td=""><td>assunto&gt;</td><td></td><td></td><td>~</td></escolha> | assunto>           |         |         | ~           |
| Curso:         | <nenhum< td=""><td>curso&gt;</td><td></td><td></td><td>~</td></nenhum<>         | curso>             |         |         | ~           |
| Mensagem:      |                                                                                 |                    |         |         | ~           |
|                |                                                                                 |                    |         |         |             |
|                |                                                                                 |                    |         |         |             |
|                |                                                                                 |                    |         |         | 0           |
|                | Envia                                                                           | r mensagem         |         |         |             |

10

 $\bigcirc$ 

### 7. Demonstração

Para conhecer um pouco mais sobre as nossas aulas veja a demonstração

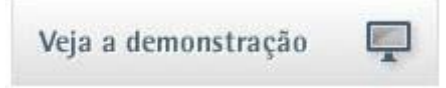